## GUIDE TO ECHO INITIATIVE HEARING SCREENING TRACKING AND DATA SUBMISSION

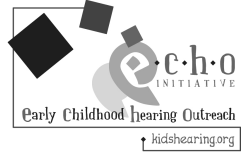

This Guide will help you use the Hearing Screening & Diagnostic Log Excel spreadsheet to track your hearing screening and diagnostic outcomes. Programs working with the ECHO Initiative will also take an additional step of submitting data quarterly.

## Data Entry

**Step 1** - **Identifying Information.** Enter the names of all children 3 to 5 years old enrolled in your program. Include a program identification number and class/site/location information. Update this list regularly as new children are enrolled.

**Step 2** - **Hearing Screening**. Enter the type of screen conducted (PT = Pure Tone, OAE = Otoacoustic Emissions). Enter the date of Screen 1. If the child passed the Screen 1 on both ears, record "1" in the *Pass* column. The screen is "complete" – no further outcomes need be recorded. If the child did not pass on one or both ears, or can't be tested, record a "1" in the *Not Pass* column. For any child not passing Screen 1, record Screen 2 results as you obtain them by entering "1" in the *Pass* or *Not Pass* column. Alternately, indicate that the child has *Exited* the program or *Skipped* to the next step in the protocol.

**Step 3** - **Middle Ear Consultation.** For any child not passing (or skipping) the Screening 2, record a Middle Ear Consultation outcome by entering "1" in the appropriate column: Normal (no condition or disorder detected) or Condition or Disorder Detected.

**Step 4** - **Inner Ear Outcome**. For any child receiving (or skipping) a Middle Ear Consultation, record a final Inner Ear Outcome by entering "1" in the appropriate column: Exited the program before Rescreen, Rescreen Pass, Rescreen Not Pass, Skipped Rescreen and the Audiological Evaluation results: Normal Hearing or Permanent Hearing Loss. Enter the date of the final Inner Ear Outcome.

| Col A                                   | Col B                                 | Col C     | Col D        | Col E                   | Col F      | Col G               | Col H    | Col I | Col J | Col K  | Col L    | Col M | Col N                   | Col O      | Col P     | Col Q    | Col R      | Col S  | Col T | Col U                   | Col V       | Col W | Col X    | Col Y    | Col Z                              |
|-----------------------------------------|---------------------------------------|-----------|--------------|-------------------------|------------|---------------------|----------|-------|-------|--------|----------|-------|-------------------------|------------|-----------|----------|------------|--------|-------|-------------------------|-------------|-------|----------|----------|------------------------------------|
|                                         |                                       |           | Current Tota | als (auto filled)       | ***        | ***                 | 7        | 8     | 1     | 1      | 3        | 1     | 0                       | 1          | 1         | 0        | 0          | 1      | 0     | 0                       | 0           | 0     | 1        | ***      | Heairng Screen 1 Pass Rate         |
| Directions: Hover cursor here           |                                       |           |              |                         |            | <u>e</u> + <u> </u> |          |       |       |        |          |       |                         |            |           |          |            |        |       |                         | 46.67%      |       |          |          |                                    |
|                                         |                                       |           |              |                         |            | Heating Screeping   |          |       |       |        |          |       |                         |            |           |          |            |        |       |                         |             |       |          |          |                                    |
|                                         |                                       |           |              |                         |            |                     | Screen 1 |       | 1     |        | Screen 2 |       | Middle Ear Consultation |            |           |          | Rescreen   |        |       | Audiological Evaluation |             |       |          |          |                                    |
| Hearing Screening –                     |                                       |           |              |                         |            |                     |          |       | 1     |        | 1        |       | - Income and a C        |            |           | <i>.</i> |            |        | 1     |                         |             |       |          |          |                                    |
|                                         |                                       |           |              |                         |            |                     |          |       |       |        | 1        | 1     |                         |            | 1         |          | ÷          |        |       |                         | <b>9</b> 00 |       |          |          |                                    |
|                                         |                                       |           |              |                         |            | (YY)dd/w            |          |       |       |        |          |       |                         |            | To.       |          |            |        |       |                         |             |       | <b>N</b> | 7/00     |                                    |
| (2014 Version)                          |                                       |           |              |                         | ()<br>Land |                     |          |       |       | (Text) |          |       |                         | etected    | multation |          | g Rescreen |        |       |                         |             |       | (week)   |          |                                    |
|                                         |                                       |           |              |                         |            |                     |          |       |       |        |          |       |                         |            |           |          |            | 1      | Ĩ     |                         |             |       |          | Ē        |                                    |
| Enter child-specific<br>below this line | ater chill-specific information 🖉 🔶 🚺 |           |              |                         | OAE        | 016                 |          | ă.    |       | 1      | Can t    |       |                         | a figure   |           | l i      |            | Hearle | t a   | 5                       |             |       | ing Lo   | ar out   | @* 🔶 🚺                             |
|                                         |                                       |           |              |                         | à          |                     |          | - fi  |       |        | - fet    | reen  | E                       | de tec     | sib       | g        | E          | E      | - fi  |                         | E           | - E   | ž        |          |                                    |
|                                         |                                       |           |              |                         | and a      | 5                   |          | Ĩ     |       |        | Ĩ        | el s  | ed p                    | and in the | - ug      | 8        | 24         | e.     | Ĩ     | 8                       | 24 Pro      | 4     | hour     | - E      |                                    |
| Status<br>(auto filled)                 | First Name                            | Last Name | ID #         | Class/Site/<br>Location |            | Date                | See.     | Not P | 8     | 1      | Not p    | Skipp | E Ste                   | Norm.      |           | Skipp    | 8          | Sec. 1 | Not p | Skipp                   | 8           | E N   | E        | Date     | Notes                              |
| COMPLETE                                | Kim                                   | Sanders   | 3497         | Northside               | PT         | 04/15/14            |          | 1     | 1     |        |          |       |                         |            |           |          |            |        |       |                         |             |       | İ        |          | moved out of state                 |
|                                         | Alonzo                                | Bryans    | 8560         | Northside               | OAE        | 04/15/14            | 1        |       |       |        |          |       |                         |            |           |          |            |        |       |                         |             |       |          |          | Tried PT first, then OAE           |
| COMPLETE                                | Raymond                               | Sanchez   | 9859         | Eastridge               | PT         | 04/15/14            |          | 1     |       |        | 1        |       |                         |            |           |          |            |        |       |                         |             |       |          |          | Refer to Dr. Quinn, check on app't |
| COMPLETE                                | Felicia                               | Reynolds  | 8985         | Eastridge               | PT         | 04/15/14            |          | 1     |       |        | 1        |       |                         |            | 1         |          |            | 1      |       |                         |             |       |          | 10/12/11 |                                    |
| COMPLETE                                | Noah                                  | Keller    | 7858         | Eastridge               | PT         | 04/15/14            |          | 1     |       |        |          | 1     |                         | 1          |           |          |            |        |       |                         |             |       | 1        | 10/04/11 | moderate bilateral hearing loss    |
|                                         | Marissa                               | Lee       | 9875         | Hardin County           | PT         | 04/15/14            | 1        |       |       |        |          |       |                         |            |           |          |            |        |       |                         |             |       |          |          |                                    |
|                                         | Ryan                                  | Waters    | 9543         | Hardin County           | PT         | 04/15/14            | 1        |       |       |        |          |       |                         |            |           |          |            |        |       |                         |             |       |          |          | PE tubes                           |
|                                         | Joelle                                | Romero    | 8549         | Northside               | PT         | 04/15/14            | 1        |       |       |        |          |       |                         |            |           |          |            |        |       |                         |             |       |          |          |                                    |
| COMPLETE                                | Emily                                 | Wishart   | 6473         | Northside               | PT         | 05/01/14            |          | 1     |       | 1      |          |       |                         |            |           |          |            |        |       |                         |             |       |          |          |                                    |
|                                         | Loren                                 | Vettrus   | 6472         | Eastridge               | PT         | 05/01/14            | 1        |       |       |        |          |       |                         |            |           |          |            |        |       |                         |             |       |          |          |                                    |
| COMPLETE                                | James                                 | Doescher  | 3845         | Eastridge               | PT         | 05/01/14            |          | 1     |       |        |          |       |                         |            |           |          |            |        |       |                         |             |       |          |          | Re-screen in two weeks (by Oct 29) |
| COMPLETE                                | Jessica                               | Barrick   | 8177         | Eastridge               | PT         | 05/01/14            |          | 1     |       |        | 1        |       |                         |            |           |          |            |        |       |                         |             |       |          |          | Appointment Dr. Gomez on Nov 12    |
|                                         | Audrey                                | Mackey    | 8736         | Hardin County           | PT         | 05/01/14            | 1        |       |       |        |          |       |                         |            |           |          |            |        |       |                         |             |       |          |          |                                    |
|                                         | Serena                                | Basham    | 7482         | Hardin County           | PT         | 05/01/14            | 1        |       |       |        |          |       |                         |            |           |          |            |        |       |                         |             |       |          |          |                                    |
| COMPLETE                                | Marianne                              | Osborne   | 4532         | Eastridge               | PT         | 05/01/14            |          | 1     |       |        |          |       |                         |            |           |          |            |        |       |                         |             |       |          |          | Re-screen in two weeks (by Nov 3)  |
|                                         | Nick                                  | Prewitt   | 2257         | Hardin County           |            |                     |          |       |       |        |          |       |                         |            |           |          |            |        |       |                         |             |       |          |          | New - screen by May 30             |

## **Data Submission**

Programs working with the ECHO Initiative will submit data every three months (Nov 15, Feb 15, May 15, Aug 15). It is expected that some children will not have completed all of the steps above at the time of each data submission.

- Step 1—Open the ECHO Hearing Screening & Diagnostic Log. Place your cursor in the spreadsheet cell at Row 7 and Column D. Select all Columns (D through Z) and all Rows in which children are listed. Choose the Copy command for the selected cells.
- Step 2--Open a blank copy of the ECHO Data Submission Log. In Row 3, enter the name of your program, state, and audiologist partner. Place your cursor in the spreadsheet cell at Row 7 and column D, then Choose the *Paste* command. The ID #, teacher/class/site/location, hearing screening and diagnostic outcomes, and notes for all children should appear in the ECHO Data Submission Log.
- Step 3--Save the new Log with a file name that includes your Head Start program name, state and date. Example: Mid Central HS IL 11 02 10.xls
- **Step 4**--Submit the new ECHO Data Submission Log by emailing it to jeffhoffman.echo@gmail.com.

| ECHO Hearing Screening Data Submission Log |                         |                            |                                |          |                              |        |      |                              |                  |                |                                               |                                |                                 |                |                                 |                              |                  |                |                |                        |                                      |                                    |
|--------------------------------------------|-------------------------|----------------------------|--------------------------------|----------|------------------------------|--------|------|------------------------------|------------------|----------------|-----------------------------------------------|--------------------------------|---------------------------------|----------------|---------------------------------|------------------------------|------------------|----------------|----------------|------------------------|--------------------------------------|------------------------------------|
| Current Tota                               | ***                     | ***                        | 7                              | 8        | 1                            | 1      | 3    | 1                            | 0                | 1              | 1                                             | 0                              | 0                               | 1              | 0                               | 0                            | 0                | 0              | 1              | ***                    | Heairng Screen 1 Pass Rate           |                                    |
| Enter Program and State                    |                         | Mid-South HS, CO           |                                |          |                              |        |      |                              |                  | Enter N        | Name of                                       | Audiol                         | ogist —                         | <b>→</b>       | DB I                            | Hertz                        | :                | 46.67%         |                |                        |                                      |                                    |
| Directions: Hover cursor here              |                         |                            | Hearing Screening              |          |                              |        |      |                              |                  |                |                                               |                                |                                 |                |                                 | 1                            | Inner E          |                |                |                        |                                      |                                    |
|                                            |                         | TYPE                       | 5                              | Screen 2 |                              |        |      | Middle Ear Consultation      |                  |                |                                               | Rescreen                       |                                 |                |                                 | Au                           | diologie         | al Eval        | uation         |                        |                                      |                                    |
| ID #                                       | Class/Site/<br>Location | Screening Type - OAE or PT | Date of Screening 1 (MM/DD/YY) | Pass     | Not Pass (Refer, Can't Test) | Exited | Pass | Not Pass (Refer, Can't Test) | Skipped Screen 2 | Exited program | Normal (no condition<br>or disorder detacted) | Candition or disorder detected | Skipped middle ear consultation | Exited Program | Pass - Program Hearing Rescreen | Not Puss (Refer, Can't Test) | Skipped Rescreen | Exited Program | Normal hearing | Permanent Hearing Loss | Date of Inner Ear Outcome (MM/DD/YY) | Notes                              |
| 3497                                       | Northside               | PT                         | 04/15/14                       |          | 1                            | 1      |      |                              |                  |                |                                               |                                |                                 |                |                                 |                              |                  |                |                |                        |                                      | moved out of state                 |
| 8560                                       | Northside               | OAE                        | 04/15/14                       | 1        |                              |        |      |                              |                  |                |                                               |                                |                                 |                |                                 |                              |                  |                |                |                        |                                      | Tried PT first, then OAE           |
| 9859                                       | Eastridge               | PT                         | 04/15/14                       |          | 1                            |        |      | 1                            |                  |                |                                               |                                |                                 |                |                                 |                              |                  |                |                |                        |                                      | Refer to Dr. Quinn, check on app't |
| 8985                                       | Eastridge               | PT                         | 04/15/14                       |          | 1                            |        |      | 1                            |                  |                |                                               | 1                              |                                 |                | 1                               |                              |                  |                |                |                        | 10/12/11                             |                                    |
| 7858                                       | Eastridge               | PT                         | 04/15/14                       |          | 1                            |        |      |                              | 1                |                | 1                                             |                                |                                 |                |                                 |                              |                  |                |                | 1                      | 10/04/11                             | moderate bilateral hearing loss    |
| 9875                                       | Hardin County           | PT                         | 04/15/14                       | 1        |                              |        |      |                              |                  |                |                                               |                                |                                 |                |                                 |                              |                  |                |                |                        |                                      |                                    |
| 9543                                       | Hardin County           | PT                         | 04/15/14                       | 1        |                              |        |      |                              |                  |                |                                               |                                |                                 |                |                                 |                              |                  |                |                |                        |                                      | PE tubes                           |
| 8549                                       | Northside               | PT                         | 04/15/14                       | 1        |                              |        |      |                              |                  |                |                                               |                                |                                 |                |                                 |                              |                  |                |                |                        |                                      |                                    |
| 6473                                       | Northside               | PT                         | 05/01/14                       |          | 1                            |        | 1    |                              |                  |                |                                               |                                |                                 |                |                                 |                              |                  |                |                |                        |                                      |                                    |
| 6472                                       | Eastridge               | PT                         | 05/01/14                       | 1        |                              |        |      |                              |                  |                |                                               |                                |                                 |                |                                 |                              |                  |                |                |                        |                                      |                                    |
| 3845                                       | Eastridge               | PT                         | 05/01/14                       |          | 1                            |        |      |                              |                  |                |                                               |                                |                                 |                |                                 |                              |                  |                |                |                        |                                      | Re-screen in two weeks (by Oct 29) |
| 8177                                       | Eastridge               | PT                         | 05/01/14                       |          | 1                            |        |      | 1                            |                  |                |                                               |                                |                                 |                |                                 |                              |                  |                |                |                        |                                      | Appointment Dr. Gomez on Nov 12    |
| 8736                                       | Hardin County           | PT                         | 05/01/14                       | 1        |                              |        |      |                              |                  |                |                                               |                                |                                 |                |                                 |                              |                  |                |                |                        |                                      |                                    |
| 7482                                       | Hardin County           | PT                         | 05/01/14                       | 1        |                              |        |      |                              |                  |                |                                               |                                |                                 |                |                                 |                              |                  |                |                |                        |                                      |                                    |
| 4532                                       | Eastridge               | PT                         | 05/01/14                       |          | 1                            |        |      |                              |                  |                |                                               |                                |                                 |                |                                 |                              |                  |                |                |                        |                                      | Re-screen in two weeks (by Nov 3)  |
| 2257                                       | Hardin County           |                            |                                |          |                              |        |      |                              |                  |                |                                               |                                |                                 |                |                                 |                              |                  |                |                |                        |                                      | New - screen by May 30             |